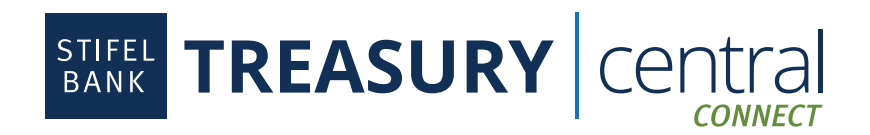

## **QuickBooks® Upgraded Connection Instructions**

## Treasury Central Connect Upgrade:

Treasury Central *Connect* implemented an upgrade on December 6, 2024. This action reset the connection for some of our users within QuickBooks Online. If you were impacted by this, you will need to re-link your Treasury Central *Connect* accounts. Please complete the steps below, using your Treasury Central *Connect* credentials (they are different from your Treasury Central credentials). If you need to reset your Treasury Central *Connect* username or password, please email *treasurycentral@stifelbank.com*.

## To Reconnect Your Accounts to QuickBooks Online:

- 1. Log in to QuickBooks Online and click **Transactions** and then **Bank Transactions** in the left navigation menu.
- 2. Click Link Account.
- 3. Search for Stifel Bank and select Stifel Bank Treasury Central.
- 4. Enter your Treasury Central Connect User ID and Password. Do not use your Treasury Central credentials.
- 5. Click Login.
- 6. Review and accept the Stifel Bank Treasury Central Connect Terms and Conditions if presented. Click Continue.
- 7. Select the **Stifel Bank Accounts** you wish to connect and select the appropriate **Account Type** from the drop-down.
- 8. Select the date you want to import transactions from. Stifel Bank allows a maximum of 90 days of transaction history. Click **Connect**.